| Mon profil Paramètres Contenu Administration  Nouvelles  AccèsCité-Loisirs  Calendrier  AccèsCité-Loisirs                          | loisirs@mscalixte.qc.ca   Déconnexion<br>Panier d'achat<br>Accun article<br>0.00 \$ |
|----------------------------------------------------------------------------------------------------|-------------------------------------------------------------------------------------|
| Accueil Mon profil Activités  Abonnements  Produits / Billetterie Réser                                                            | Vations Cliquer sur ACTIVITÉS                                                       |
| Accueil                                                                                                    |                                                                                     |
| Accueil                                                                                                    | Activités                                                                           |
|                                                                                                    | Abonnements                                                                         |
| Bonjour!                                                                                                    | Produite / Billottorio                                                              |
| SAINT-CALIXTE<br>The Const Const Const                                                                                             | Froduits / Dimetterne                                                               |
| Bienvenue sur la nouvelle plateforme pour connaître les activités offertes à la municipalité                                       | Réservations                                                                        |
| recommandons d'avoir en main, numéro d'assurance maladie pour la personne à inscrire,                                              | Mon profil                                                                          |
| ainsi que le numero d'assurance sociale de la personne qui reçois les releve 24 (s'il s'agit<br>d'un inscription de camp de jour). |                                                                                     |
|                                                                                                    |                                                                                     |

| Accè   | sCité-Loisirs                                                                                                    |                                                                                                    |                                                                                                    |                                                                 |                        |
|--------|----------------------------------------------------------------------------------------------------|----------------------------------------------------------------------------------------------------|----------------------------------------------------------------------------------------------------|-----------------------------------------------------------------|------------------------|
| Accuei | il Mon profil Activite                                                                                                    | és 🔻 Abonnements 🕻                                                                                                    | Produits / Billetterie                                                                                                    | Réservations                                                    | Cliquer sur s'inscrire |
|        | Jeil                                                                                                    |                                                                                                    |                                                                                                    |                                                                 |                        |
|        | Activités                                                                                                    |                                                                                                    |                                                                                                    |                                                                 | S'inscrire             |
|        | Pour consulter toutes nos a                                                                                                    | activités, cliquez sur le bout                                                                                                    | ton « Catalogue » !                                                                                                    |                                                                 |                        |
|        | La période d'inscription<br><b>9h au 1er mai midi (</b>                                                                                                    | on pour le camp de j<br>(* <b>sous réserve de pla</b>                                                                                                    | our estival est du <b>26 ma</b><br><b>ices disponibles)</b>                                                                                                    | ars                                                             | Catalogue              |
|        | Informations camp de jou                                                                                                    | ar:                                                                                                    |                                                                                                    |                                                                 |                        |
|        | <ul> <li>Pour obtenir le tarif fan<br/>de procéder à l'inscription<br/>même panier d'achat. Sans</li> <li>Pour avoir droit au serv<br/>au camp de jour pour. (ex<br/>semaine 1 et ainsi de suite p</li> <li>Pour avoir droit aux sor<br/>de jour pour la semaine de</li> <li>Pour une demande d'ac<br/>facultative.</li> <li>Avant de procéder à l'in<br/>ajouter votre enfant à votre<br/>d'assurance sociale et le nu</li> <li>Prendre note que vous o<br/>Nous ne réservons aucu</li> <li>Aucune inscription ne p</li> </ul> | nille lors d'inscription pour<br>de tous les enfants au mên<br>e quoi, le rabais ne sera PAS<br>ice de garde, votre enfant<br><i>inscrit à la semaine 1 pour</i><br><i>pour chaque semaine</i> )<br>ties, votre enfant doit OBL<br>e sortie ou vous voulez l'<br>compagnement, il est OB<br>escription, vous devez préal<br>e famille, il est aussi import<br>iméro d'assurance maladie<br>disposer de 30 minutes po<br>une place, vous devez proce<br>ourras être faite par téléph | r le camp de jour, il est <b>OBLIG/</b><br>ne moment. Tout doit être dan<br><b>5</b> appliqué.<br>doit <b>OBLIGATOIREMENT</b> être<br><i>avoir accès au service de garde</i><br><b>IGATOIREMENT</b> être inscrit au<br>inscrire.<br><b>LIGATOIRE</b> de remplir la sectio<br>lablement avoir créé votre com<br>cant d'avoir en main votre num<br>e de votre enfant.<br>ur compléter l'inscription.<br>éder en ligne, via la plateforme<br>ione ou en personne. | ATOIRE<br>is le<br>e inscrit<br>u camp<br>on<br>npte ET<br>iéro |                        |

| AccèsCité-Loisirs                                                                                                    |                                        |  |  |  |  |  |  |
|----------------------------------------------------------------------------------------------------|----------------------------------------|--|--|--|--|--|--|
| Accueil Mon profil Activités  Abonnements  Produits / Billetterie Réserva                                                                        | ions                                   |  |  |  |  |  |  |
| Inscription à une activité Qui voulez-vous inscrire ? Cliquer sur la flèche et choisissez le nom de l'enfant à inscrire. (Si vous avez plus d'un |                                        |  |  |  |  |  |  |
| Annuler cette inscription                                                                                                    |                                        |  |  |  |  |  |  |
| AccèsCité-Loisirs                                                                                                    |                                        |  |  |  |  |  |  |
| Accueil     Mon profil     Activités ▼     Abonnements ▼     Produits / Billetter                                                                | e Réservations                         |  |  |  |  |  |  |
| Inscription à une activité     Cliquer sur     Qui voulez-vous inscrire ? Rémi                                                                   | la flèche et sélectionner camp<br>val. |  |  |  |  |  |  |
| À quelle activité ? Sélectionnez une activité     Afficher toutes les activités disponibles pour toutes les catégories d'âge                     |                                        |  |  |  |  |  |  |
| Annuler cette inscription                                                                                                    |                                        |  |  |  |  |  |  |

| Inscription à une activité                                                                                                    |                                                                                                    |                  |                    |          |  |  |
|----------------------------------------------------------------------------------------------------|----------------------------------------------------------------------------------------------------|------------------|--------------------|----------|--|--|
| Qui voulez-vous inscrire ? Rémi                                                                                                    | Vous verrez ceci. Ensuite vous pouvez<br>cliquer sur semaine 1 (ou la première<br>semaine dont vous avez besoin) |                  |                    |          |  |  |
| A quelle activité ? Camp de jour estival, Camp de jour     Afficher toutes les activités disponibles pour toutes les catégories d'âge |                                                                                                    |                  |                    |          |  |  |
| 3 Sélectionnez le groupe dans lequel vous voulez inscrire                                                                             |                                                                                                    |                  |                    |          |  |  |
| Groupes                                                                                                    |                                                                                                    | Sessions         | Places disponibles | Prix     |  |  |
| Camp de jour estival, Semaine 1                                                                                                    |                                                                                                    | Session été 2024 | 110                | 70.00 \$ |  |  |
| Camp de jour estival, Semaine 2                                                                                                    |                                                                                                    | Session été 2024 | 110                | 70.00 \$ |  |  |
| Camp de jour estival, Semaine 3 Session été 2024 110 70.00 \$                                                                         |                                                                                                    |                  |                    |          |  |  |
| Camp de jour estival, Semaine 4 *CONSTRUCTION                                                                                         |                                                                                                    | Session été 2024 | 110                | 70.00 \$ |  |  |
| Camp de jour estival, Semaine 5 *CONSTRUCTION                                                                                         |                                                                                                    | Session été 2024 | 110                | 70.00 \$ |  |  |
| Camp de jour estival, Semaine 6                                                                                                    |                                                                                                    | Session été 2024 | 110                | 70.00 \$ |  |  |
| Camp de jour estival, Semaine 7                                                                                                    |                                                                                                    | Session été 2024 | 110                | 70.00 \$ |  |  |

| Qui voulez-vous inscrire ?       Rémi         À quelle activité ?       Camp de jour estival                                                                                                    | Par exemple, ici c'est la s<br>du service de garde, et/o<br>sur CONFIRMER L'INSCF                 | semaine 3. S<br>ou de la sortie<br>RIPTION à ce                                               | i vous n'avez<br>e, simplemen<br>groupe.                                                                                                    | PAS be<br>t clique                                                                                   |
|----------------------------------------------------------------------------------------------------|---------------------------------------------------------------------------------------------------|-----------------------------------------------------------------------------------------------|----------------------------------------------------------------------------------------------------|----------------------------------------------------------------------------------------------------|
| Afficher toutes les activités disponibles pour toutes les c                                                                                                    | Dans le cas contraire, co<br>(service de garde et/ou s<br>confirmer l'inscription à               | ocher ce doni<br>ortie) et ENS<br>ce groupe.                                                  | t vous avez be<br>UITE cliquer s                                                                                                    | esoin<br>sur                                                                                         |
| Groupes                                                                                                    |                                                                                                   | Sessions                                                                                      | Places disponibles                                                                                                    | Prix                                                                                                 |
| Camp de jour estival, Semaine 1                                                                                                    |                                                                                                   | Session été 2024                                                                              | 110                                                                                                    | 70.00 \$                                                                                             |
| Camp de jour estival, Semaine 2                                                                                                    |                                                                                                   | Session été 2024                                                                              | 110                                                                                                    | 70.00 \$                                                                                             |
| Camp de jour estival, Semaine 3                                                                                                    |                                                                                                   | Session été 2024                                                                              | 110                                                                                                    | 70.00 \$                                                                                             |
| Horaire : Du 2024-07-15 au 2024-                                                                                                    | .07-19: Lundi au vendredi 08:45 - 16:00                                                           |                                                                                               |                                                                                                    |                                                                                                    |
| Voici les options disponibles pour cette activité.                                                                                                    | 07 10. Landi da Vendredi 00.40 10.00                                                              |                                                                                               |                                                                                                    |                                                                                                    |
| Voici les options disponibles pour cette activité. Options Service de garde   Camp de jour estival détails                                                                                                    | , Service de garde semaine 3 Plus de                                                              | Places dis<br>11                                                                              | ponibles Prix                                                                                                    | (<br>30.00 \$                                                                                        |
| Voici les options disponibles pour cette activité. Options Service de garde   Camp de jour estival détails Sorties   Camp de jour estival, Sortie Atl                                                                                                    | , Service de garde semaine 3 Plus de                                                              | Places dis<br>11<br>12                                                                        | oponibles Prix                                                                                                    | \$0.00 \$<br>\$4.00 \$                                                                               |
| Voici les options disponibles pour cette activité. Options Service de garde   Camp de jour estival détails Sorties   Camp de jour estival, Sortie Atl Aller au p                                                                                                    | , Service de garde semaine 3 Plus de<br>lantide Plus de détails<br>panier Confirmer l'ins         | Places dis<br>11<br>12<br>scription à ce groupe                                               | oponibles Prix<br>0 3<br>0 3                                                                                                    | \$<br>30.00 \$<br>\$4.00 \$<br>\$                                                                    |
| Voici les options disponibles pour cette activité. Options Service de garde   Camp de jour estival détails Sorties   Camp de jour estival, Sortie Atl Aller au p Camp de jour estival, Semaine 4 *CONSTRUC                                                                                                    | , Service de garde semaine 3 Plus de<br>lantide Plus de détails<br>panier Confirmer l'ins         | Places dis<br>11<br>12<br>scription à ce groupe<br>Session été 2024                           | ponibles Prix<br>0 3<br>0 3<br>0 3                                                                                                    | \$<br>30.00 \$<br>\$4.00 \$<br>\$<br>70.00 \$                                                        |
| Voici les options disponibles pour cette activité. Options Service de garde   Camp de jour estival détails Sorties   Camp de jour estival, Sortie Atl Aller au p Camp de jour estival, Semaine 4 *CONSTRUCC Camp de jour estival, Semaine 5 *CONSTRUCC                                                                                        | , Service de garde semaine 3 Plus de<br>lantide Plus de détails<br>panier Confirmer l'ins<br>TION | Places dis<br>11<br>12<br>scription à ce groupe<br>Session été 2024<br>Session été 2024       | ponibles         Prix           0         3           0         3           0         3           110         110                           | \$<br>30.00 \$<br>\$4.00 \$<br>\$<br>70.00 \$<br>70.00 \$                                            |
| Voici les options disponibles pour cette activité.          Options         Service de garde   Camp de jour estival détails         Sorties   Camp de jour estival, Sortie Atl         Aller au g         Camp de jour estival, Semaine 4 *CONSTRUC         Camp de jour estival, Semaine 5 *CONSTRUC         Camp de jour estival, Semaine 6 | , Service de garde semaine 3 Plus de<br>lantide Plus de détails<br>panier Confirmer l'in<br>TION  | Places dis<br>11<br>12<br>12<br>scription à ce groupe<br>Session été 2024<br>Session été 2024 | ponibles         Prix           0         3           0         3           0         3           110         110           110         110 | <ul> <li>30.00 \$</li> <li>34.00 \$</li> <li>70.00 \$</li> <li>70.00 \$</li> <li>70.00 \$</li> </ul> |

## Ensuite, il suffit de faire la MÊME procédure pour CHAQUE semaine.

|            |                                                                | Service de garde   Camp de jour estival, Service de garde semaine 6 Plus de<br>détails | 110 | 30.00 \$ |  |  |
|------------|----------------------------------------------------------------|----------------------------------------------------------------------------------------|-----|----------|--|--|
|            |                                                                | Sorties   Camp de jour estival, Sortie Mégamaze Plus de détails                        | 120 | 21.00 \$ |  |  |
|            |                                                                | Aller au panier Confirmer l'inscription                                                |     |          |  |  |
| Qu<br>clio | Quand yous avez choisis TOUT ce dont yous avez besoin, il faut |                                                                                        |     |          |  |  |
|            |                                                                | Annuler cette inscription                                                              |     |          |  |  |

| ccueil   | Мо     | on profil                                                           | Activités ▼       | Abonnements 🔻             | Produits / Billetterie   | Réservations   |            |                |           |
|----------|--------|---------------------------------------------------------------------|-------------------|---------------------------|--------------------------|----------------|------------|----------------|-----------|
|          |        |                                                                     |                   |                           | ll vous rest             | e 26 mn:49 s p | our fina   | liser votre t  | ransactio |
| Panier d | l'acha | at                                                                  |                   |                           |                          |                |            |                |           |
| Quantit  | é      | Article                                                             |                   |                           |                          |                | Prix       | Escompte       | Montant   |
| Annuler  | 1      | Rémi - (                                                            | Camp de jour es   | tival, Semaine 3          | Modifier                 |                | 70.00 \$   |                | 70.00 \$  |
|          | 1      | Service de garde   Camp de jour estival, Service de garde semaine 3 |                   |                           |                          |                | 30.00 \$   |                | 30.00 \$  |
|          | 1      | So                                                                  | rties   Camp de j | our estival, Sortie Atlan | tide                     |                | 34.00 \$   |                | 34.00 \$  |
| Annuler  | 1      | Rémi - (                                                            | Camp de jour es   | tival, Semaine 6          | Modifier                 |                | 70.00 \$   |                | 70.00 \$  |
|          |        |                                                                     |                   |                           |                          |                |            | Sous-Total     | 204.00 \$ |
|          |        |                                                                     |                   |                           |                          |                |            | tps (5.000%)   | 0.00 \$   |
|          |        |                                                                     |                   |                           |                          |                |            | tvq (9.975%)   | 0.00 \$   |
|          |        |                                                                     |                   |                           |                          |                |            | Total          | 204.00 \$ |
|          | + Ac   | heter d'aut                                                         | tres abonnement   | s + Ac                    | cheter d'autres produits | + Aj           | outer d'au | tres activités |           |

Vous verrez le récapitulatif de votre commande et le temps restant. Bien vérifier qu'il ne manque rien. Si tout est correct, cliquer sur PASSER À LA CAISSE.

**Pour modifier une semaine déjà choisi** (exemple, si je veux ajouter le service de garde à la semaine 6, je clique sur modifier et je l'ajoute.)

Si je veux ajouter une nouvelle semaine, je clique sur ajouter d'autres activités et j'ajoute ce dont j'ai besoin.

Si tout est correct, mais que je veux **ajouter un 2**° **enfant**, je clique sur ajouter d'autres activités et en haut, à la question qui voulez-vous inscrire, je sélectionne un autre enfant et refait la MÊME procédure. Faire la même chose pour ajouter un 3°-4°, etc. enfant.

Je retourne ensuite au panier et je clique sur PASSER À LA CAISSE.

| Accueil                                                                                                    | Мо    | n profil                                                            | Activités 🔻        | Abonnements •             | Produits / Billetterie   | Réservations    |             |                |           |
|----------------------------------------------------------------------------------------------------|-------|---------------------------------------------------------------------|--------------------|---------------------------|--------------------------|-----------------|-------------|----------------|-----------|
|                                                                                                    |       |                                                                     |                    |                           | ll vous rest             | te 21 mn:32 s p | our fina    | liser votre t  | ransacti  |
| Panier d                                                                                                    | 'acha | ıt                                                                  |                    |                           |                          |                 |             |                |           |
| Quantit                                                                                                    | é     | Article                                                             |                    |                           |                          |                 | Prix        | Escompte       | Montant   |
| Annuler                                                                                                    | 1     | Rémi - (                                                            | Camp de jour es    | tival, Semaine 3          | Modifier                 |                 | 70.00 \$    |                | 70.00 \$  |
|                                                                                                    | 1     | Service de garde   Camp de jour estival, Service de garde semaine 3 |                    |                           |                          |                 | 30.00 \$    |                | 30.00 \$  |
|                                                                                                    | 1     | So                                                                  | rties   Camp de jo | our estival, Sortie Atlan | tide                     |                 | 34.00 \$    |                | 34.00 \$  |
| Annuler                                                                                                    | 1     | Rémi - (                                                            | Camp de jour es    | tival, Semaine 6          | Modifier                 |                 | 70.00 \$    |                | 70.00 \$  |
| Annuler                                                                                                    | 1     | Paul - C                                                            | amp de jour est    | ival, Semaine 6           | Modifier                 |                 | 70.00 \$    | 10.00 \$       | 60.00 \$  |
| Annuler                                                                                                    | 1     | Paul - C                                                            | amp de jour est    | ival, Semaine 3           | Modifier                 |                 | 70.00 \$    | 10.00 \$       | 60.00 \$  |
|                                                                                                    | 1     | Service de garde   Camp de jour estival, Service de garde semaine 3 |                    |                           |                          |                 | 30.00 \$    |                | 30.00 \$  |
|                                                                                                    | 1     | So                                                                  | rties   Camp de jo | our estival, Sortie Atlan | tide                     |                 | 34.00 \$    |                | 34.00 \$  |
| ins cet exemple, j'ai vérifié que tout était correct, j'ai ajouté un 2º enfant. Je Sous-Total                                                    |       |                                                                     |                    |                           |                          |                 | 388.00 \$   |                |           |
| is retourné à mon panier et j'ai valider que tout était correct pour chaque<br>fant. On peut voir que le rabais famille s'aiuste automatiquement |       |                                                                     |                    |                           |                          | 0.00 \$         |             |                |           |
| tvq (9.975%)                                                                                                    |       |                                                                     |                    |                           |                          | 0.00 \$         |             |                |           |
|                                                                                                    |       |                                                                     |                    |                           |                          |                 |             | Total          | 388.00 \$ |
|                                                                                                    | + Ac  | heter d'au                                                          | tres abonnement    | s + Ac                    | cheter d'autres produits | + A             | jouter d'au | tres activités |           |

## AccèsCité-Loisirs

Il vous reste 19 mn:28 s pour finaliser votre transaction.

Mettre à jour le profil

## Relevé 24

Je désire recevoir un relevé 24 pour fins d'impôt. 🖲 Oui 🔾 Non

Si vous désirez recevoir un Relevé 24, il est nécessaire de nous indiquer votre numéro d'assurance social.

| Stéphanie Smith         Mon numéro d'assurance social :         Questions pour Rémi Fasol         Numéro carte d'assurance         maladie *         Image: Comparison of the system         Date d'expiration (AAAA-MM) * | La fiche santé du premier enfant apparaîtra, il est<br>important de bien répondre à CHAQUE QUESTION.<br>Si vous avez ajouter d'autres enfants, les questions<br>suivront à la suite du premier.<br>Ensuite, cliquer sur mettre à jour le profil et passer à<br>la caisse. |
|----------------------------------------------------------------------------------------------------|----------------------------------------------------------------------------------------------------|
| Divers<br>01- Quel est le niveau scolaire<br>de votre enfant ? *                                                                                                    |                                                                                                    |
| 02- Parent et/ou tuteur à<br>rejoindre en cas d'urgence.<br>Veuillez indiquer pour chaque<br>parent et/ou tuteur: nom<br>complet, lien avec l'enfant,<br>numéro de téléphone, 2e<br>numéro (facultatif) *                  |                                                                                                    |
| 03- Autre(s) personne(s) à<br>joindre en cas d'urgence.<br>Veuillez indiquer pour chaque<br>personne: nom complet, lien<br>avec l'enfant, numéro de                                                                        |                                                                                                    |

Vous aurez la possibilité de payer en 4 versements (tout dépendant du moment de l'inscription, si les dates de versements sont dépassées, vous devrez payer la totalité dû selon la date.)